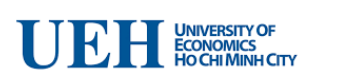

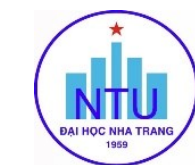

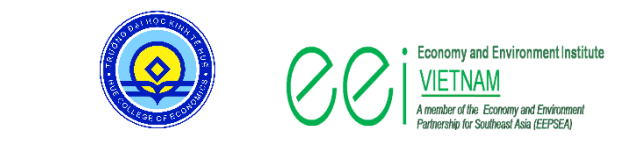

## BAN TỔ CHỨC HỘI THẢO KHOA HỌC TĂNG TRƯỞNG XANH VÀ PHÁT TRIỂN BỀN VỮNG (GRSD 2021)

# HƯỚNG DẪN SỬ DỤNG ỨNG DỤNG ZOOM CHO HỘI THẢO GRSD 2021

#### I. ĐĂNG NHẬP ZOOM

Cách 1: đăng nhập trực tiếp bằng đường link Zoom của hội thảo GRSD 2021

https://us02web.zoom.us/j/7555649590?pwd=a3JpbDlQU2o2RlBpYnBOUFFCWHJxQT09

Click hoặc copy đường link này và dán vào tab của trình duyệt web

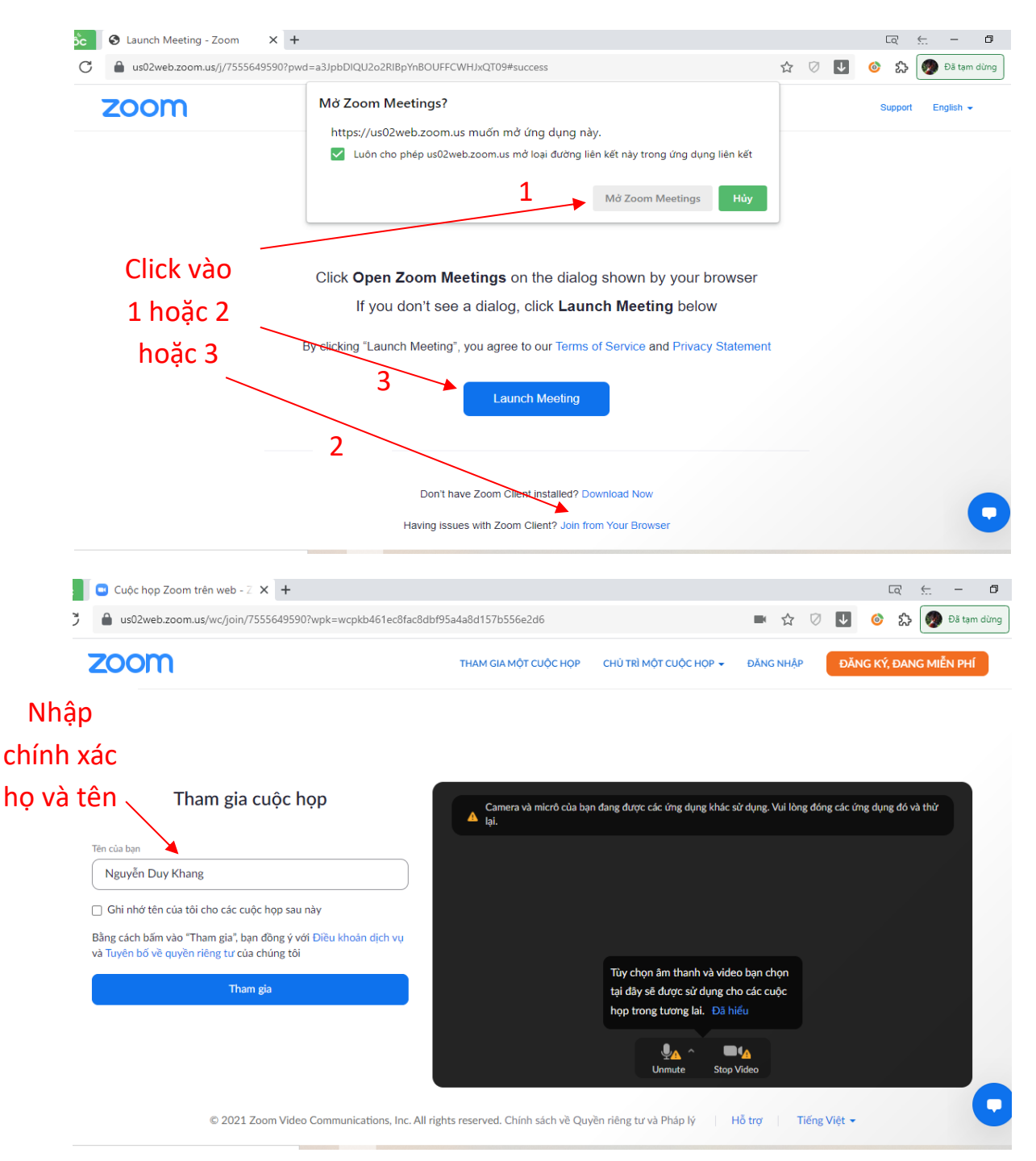

### Cách 2: đăng nhập bằng app của Zoom với tài khoản sau: Meeting ID: 755 564 9590 và Passcode: 226421

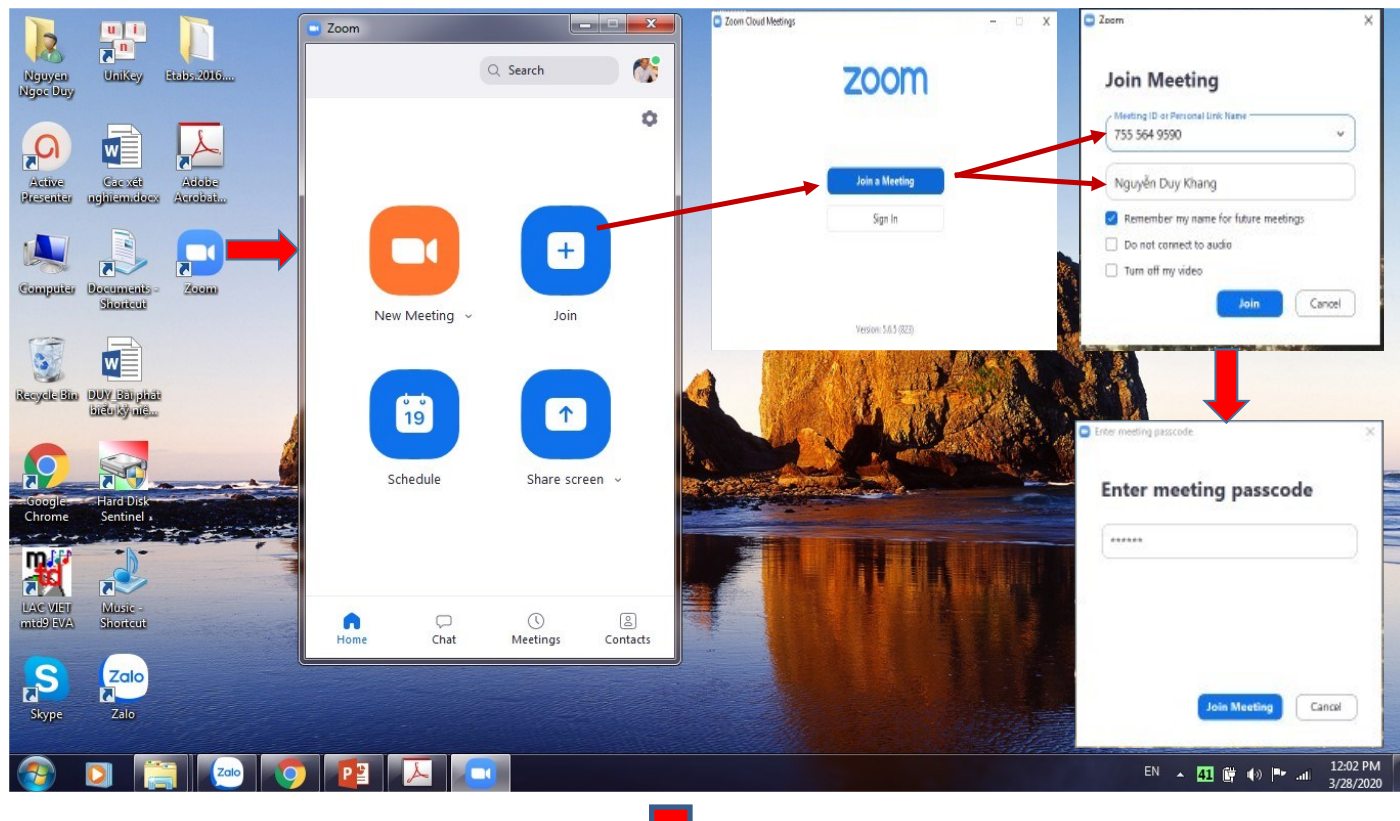

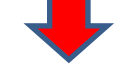

#### Vào Phòng Phiên tổng thể (Main session)

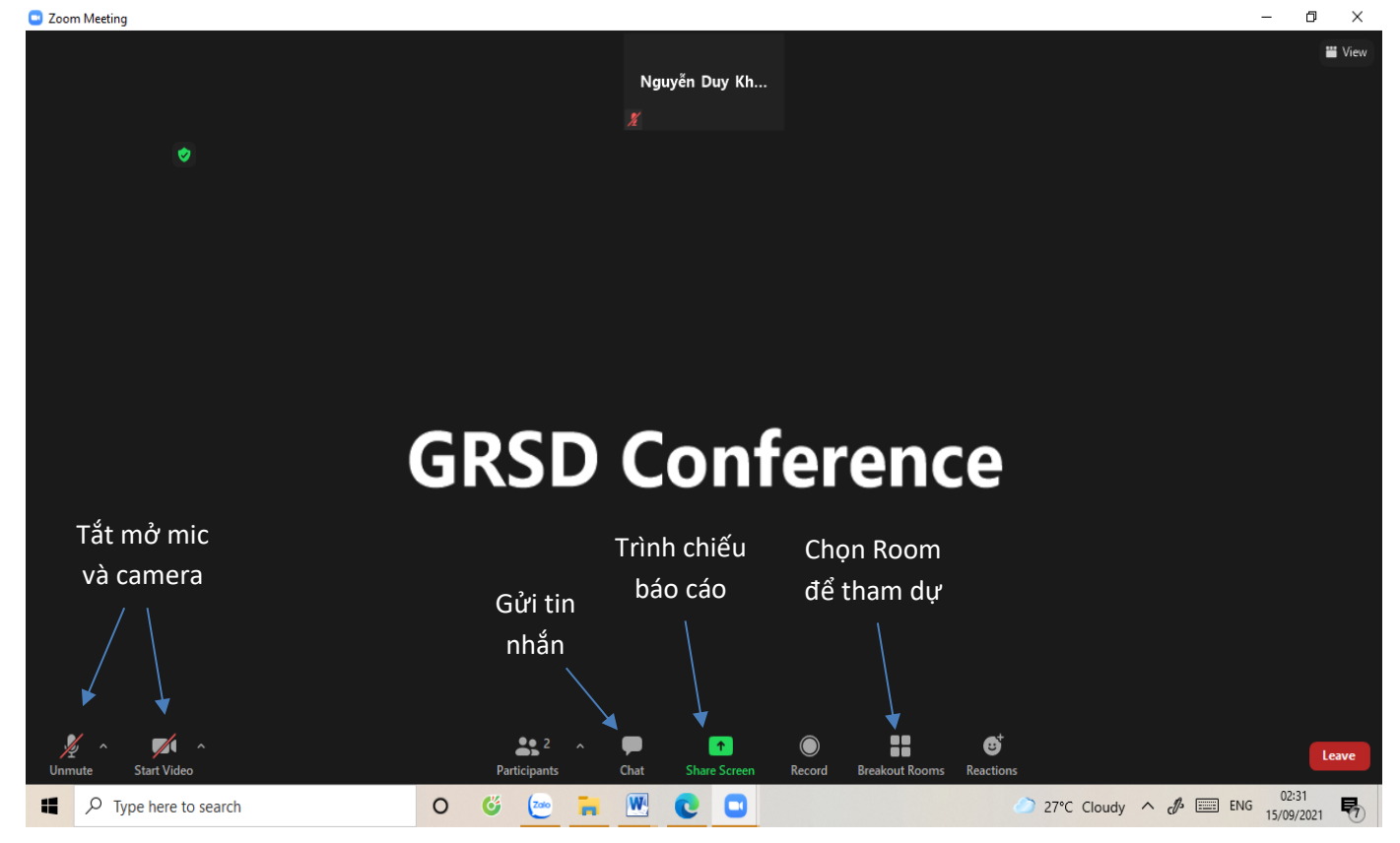

### II. CHỌN PHÒNG (ROOM) ĐỂ THAM DỰ

Khi đăng nhập vào Zoom, người tham dự được mặc định ở Phòng phiên tổng thể (Main session) của hội thảo GRSD 2021. Sau khi kết thúc phiên tổng thể, người tham dự vào Breakout Rooms để lựa chọn Phòng chủ đề (parallel sessions): Room 1, Room 2 và Room 3.

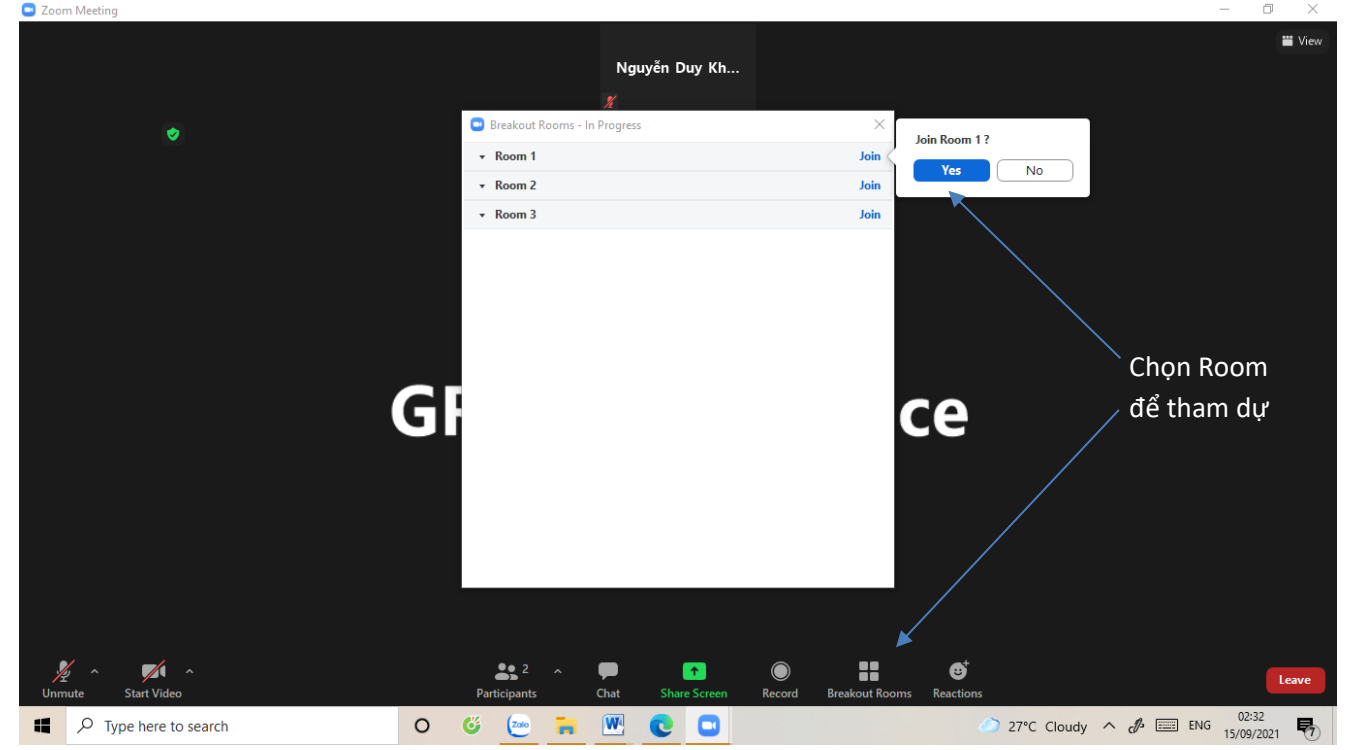

Sau khi kết thúc các Phiên theo chủ đề (parallel sessions), người tham dự quay lại Phòng phiên tổng thể (Main session) như sau: click vào Leave Room  $\rightarrow$  Leave Breakout Room.

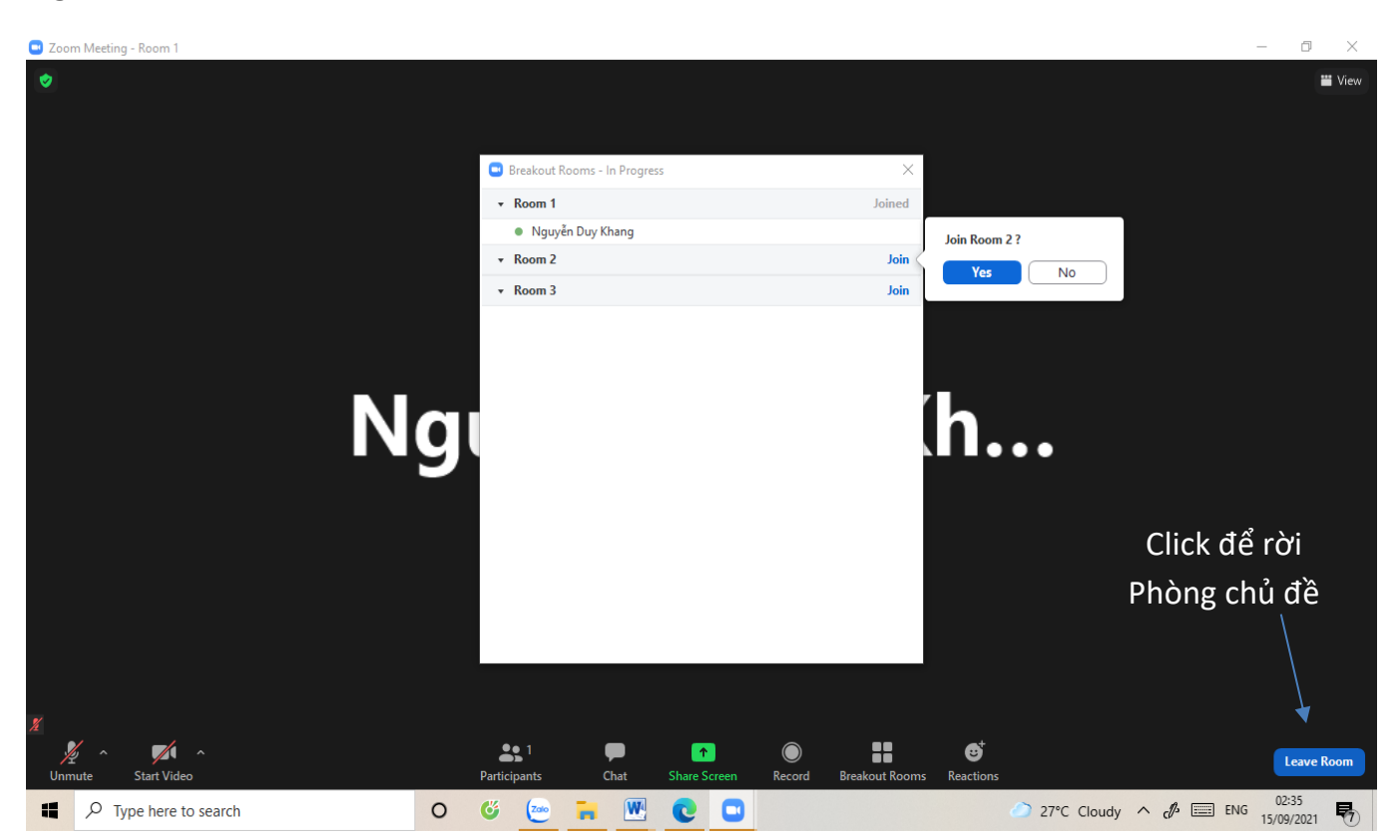

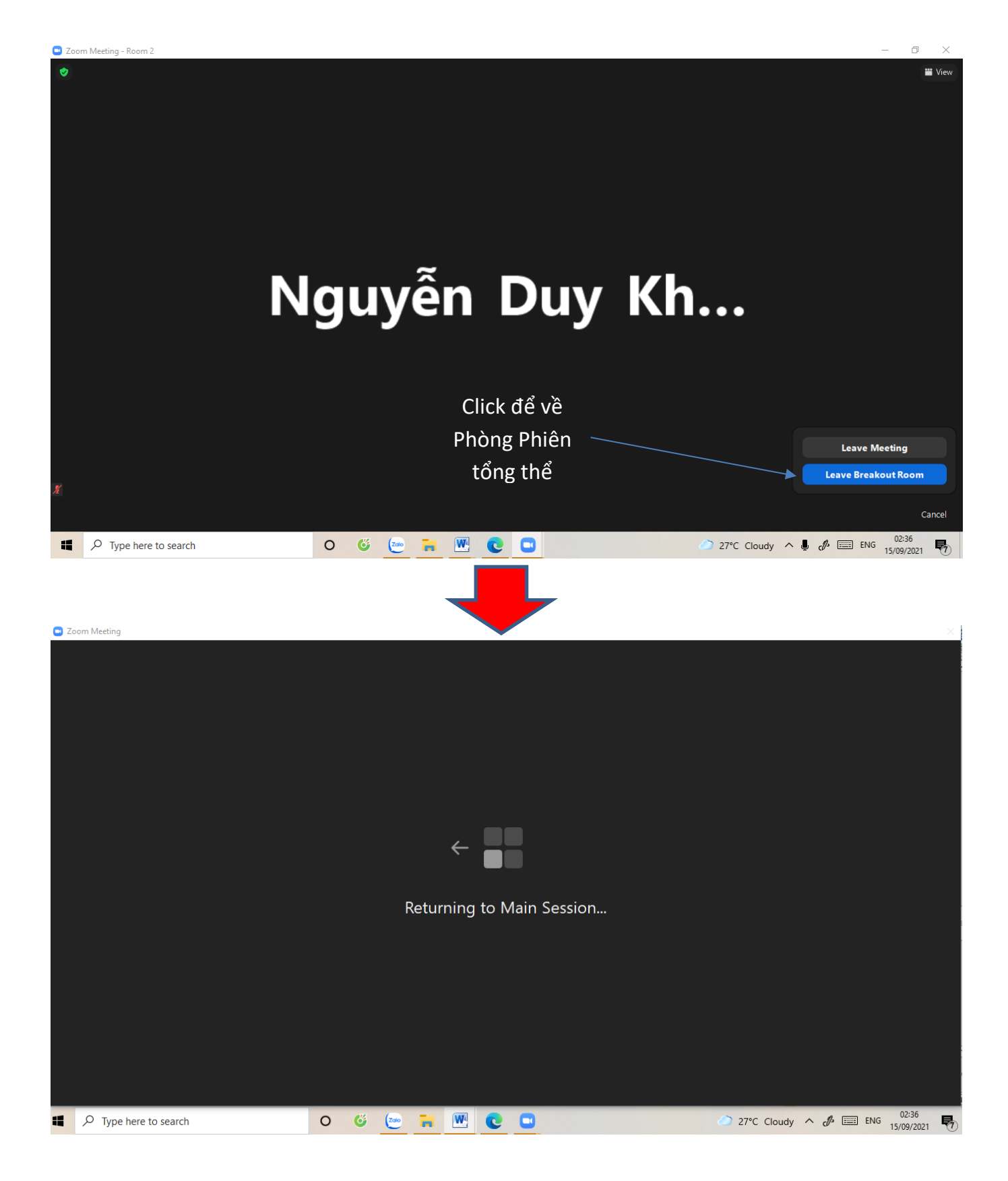

# BAN TỔ CHỨC HỘI THẢO GRSD 2021